## 确定Cisco 504G IP电话的MAC地址

## 目标

本文档说明如何确定Cisco SPA504G IP电话的MAC地址。这允许您使用电话显示屏上的电话 菜单检查电话的MAC地址。

## 适用设备

·思科504G IP电话

## 确定Cisco 504G的MAC地址

步骤1.按SPA504G上的"设置"按钮打开"设置"菜单。

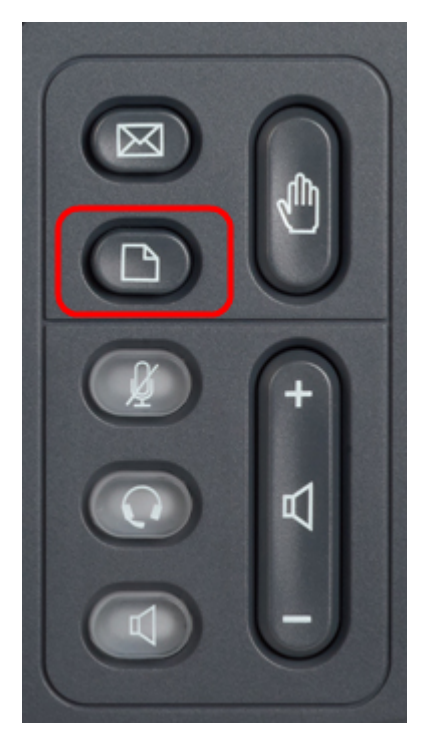

步骤2.按3或向下滚动导航键,选择选项3,然后按**选择**软键打开"设置"菜单。

| 🗅 Setup 🗠 |              |  |  |  |  |
|-----------|--------------|--|--|--|--|
| 1         | Call History |  |  |  |  |
| 2         | Directory    |  |  |  |  |
| ₩ 3       | Settings     |  |  |  |  |
| DND       |              |  |  |  |  |
| Se        | ancel        |  |  |  |  |

步骤3.按5或向下滚动导航键,选择选项5,然后按选择软键打开"网络配置"菜单。

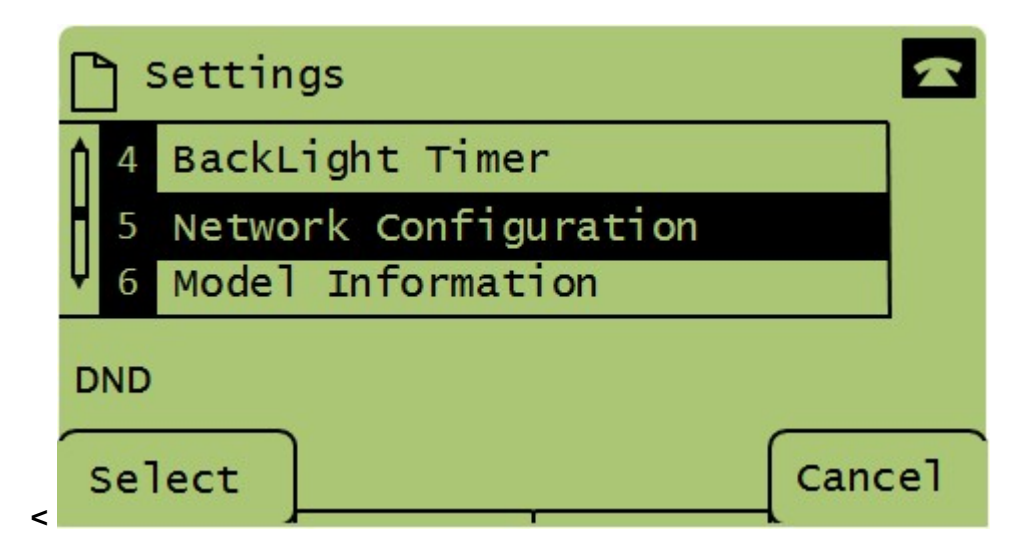

步骤4.按3或向下滚动导航键到选项4。这将显示SPA504G电话的MAC地址。

|       | ) [ | Network Configuration       | ~      |  |  |
|-------|-----|-----------------------------|--------|--|--|
| ĥ     | 4   | MAC Address<br>30E4DB2A4860 |        |  |  |
| Ų     | 5   | Hostname                    |        |  |  |
| DND   |     |                             |        |  |  |
| . · · | 5el | ect                         | Cancel |  |  |